为了方便我校师生在校外访问中国知网数据库,图书馆为大家开通了中国知网校外访问通道,具体应用方法如下:

## 一、校外访问知网数据库方法

1、在百度检索中国知网,点击带有"官方"标志的中国知网首页链接

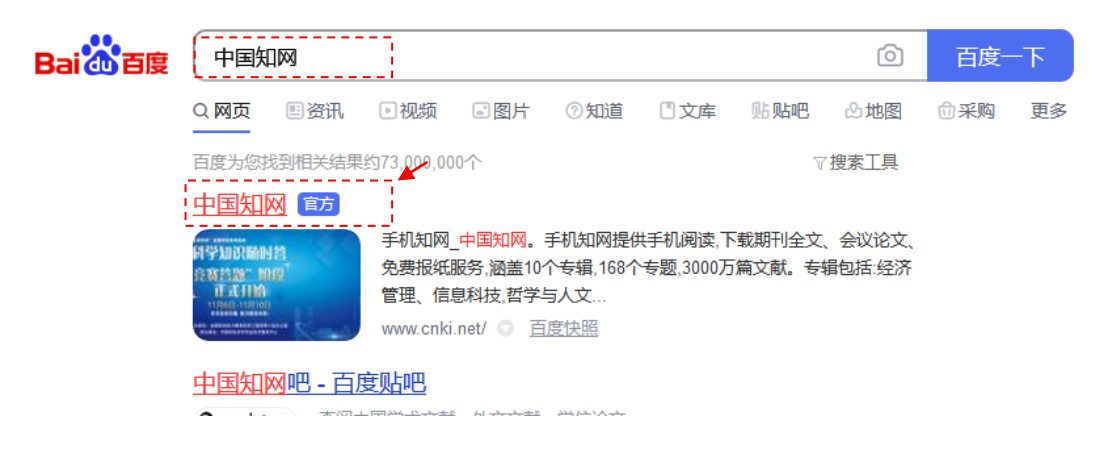

或在浏览器地址栏中直接输入网址:www.cnki.net 访问中国知网首页。

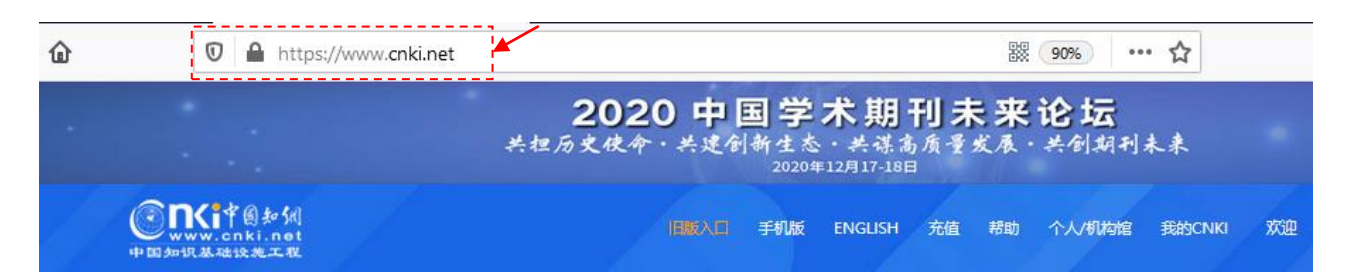

2、点击知网首页的右上角的登陆按钮,进入登陆页面。

| K 中国知间<br>ww.cnki.net<br>R基础设施工程 |        |      |        | IBNEAD \$4 | 机板 ENGLISH | 充值 帮助 | 个人/机构能 | 我的CNKI | 登录 注册             |
|----------------------------------|--------|------|--------|------------|------------|-------|--------|--------|-------------------|
|                                  |        |      |        |            |            |       |        |        |                   |
| 文献检索                             | 主题▼    | 中文文  | 献、外文文献 |            |            |       |        | Q      | 高级检索 ><br>出版物检索 > |
| 知识元检索                            | 🛯 学术期刊 | 🛚 博硕 | 2 会议   | 🛿 报纸       | ■ 年鉴       | ■专利   | 2标准    | 🛯 成果   |                   |
| 引文检索                             | 🛛 🖾    | 法律法规 | 政府文件   | 企业标准       | 科技报告       | 政府采购  |        |        |                   |

## 点击校外访问链接,进入中国知网高校/机构外部访问系统。

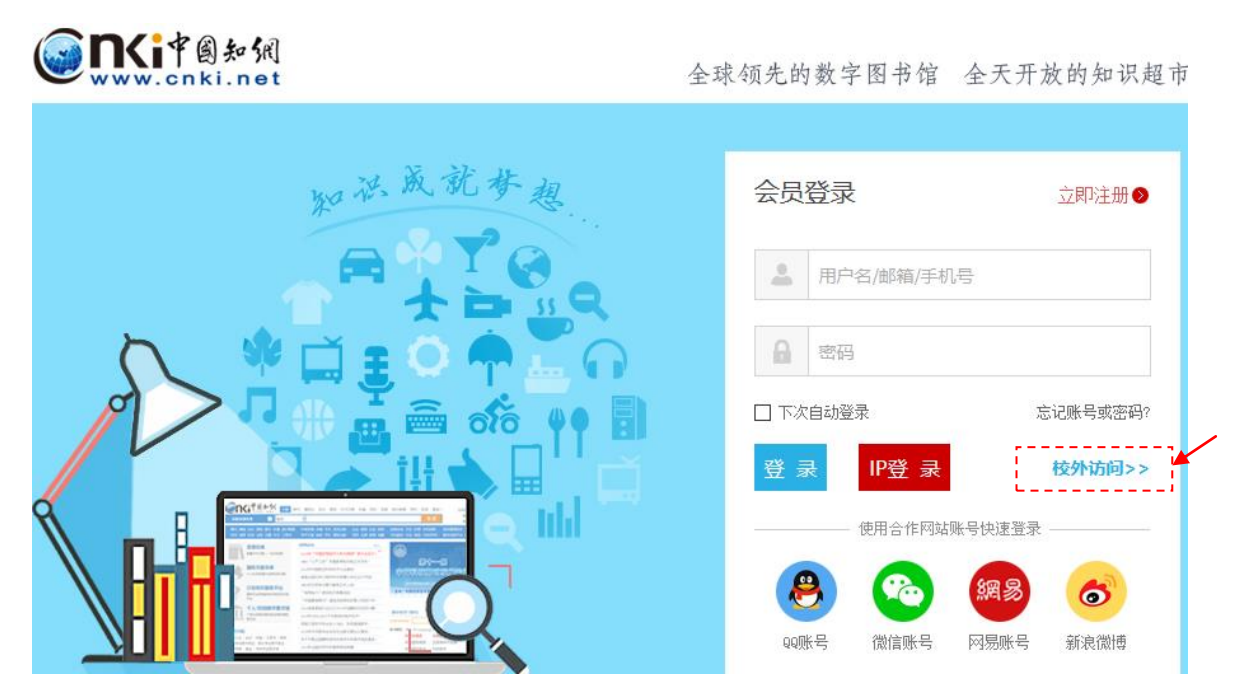

在"高校/机构"框中选择或者输入"郑州西亚斯学院",然后点击"前往"按钮(也可以省去前面步骤,直接在浏览器地址栏输入fsso.cnki.net,回车到达下面网页)。

| () () () () () () () () () () () () () (               | 中国知网高校                                                                                        | 中国知网高校/机构外部访问系统                                                                              |                                                          |  |  |  |  |  |  |
|--------------------------------------------------------|-----------------------------------------------------------------------------------------------|----------------------------------------------------------------------------------------------|----------------------------------------------------------|--|--|--|--|--|--|
| 高校机构列表(按绘入标题                                           | 高校/机构: 郑州西亚斯学院                                                                                | 前往                                                                                           | 使用帮助                                                     |  |  |  |  |  |  |
| <ul> <li>清华大学</li> <li>山东大学</li> <li>4病理工大学</li> </ul> | <ul> <li>北京大学</li> <li>半东师范大学</li> <li>半东师范大学</li> <li>半中科技大学</li> </ul>                      | ● 北京师范大学<br>● 浙江大学<br>● 长春理工大学                                                               | <ul> <li>中国人民大学</li> <li>天津大学</li> <li>上海财经大学</li> </ul> |  |  |  |  |  |  |
| ● 深圳大学                                                 | ● 沈阳农业大学                                                                                      | ● 浙江工商大学<br>展开♡                                                                              | ● 华北水利水电大学                                               |  |  |  |  |  |  |
|                                                        |                                                                                               |                                                                                              |                                                          |  |  |  |  |  |  |
| CINCIP®友加<br>www.cnki.net<br>中国知识基础这处工業                | 战略合作伙伴:清华大学图书馆   CERNET等-<br>相关链接:Shibboleth   全球学术快报(移动版)<br>京 ICP 证 040431 号网络出版服务许可证 (总)网出 | 认证与资源共享基础设施(CARSI)   中科院CS<br>    OKMS汇智   CNKI研学平台<br>[征](京)字第 271 号 京公网安备 11010802020460 号 | fCloud <b>ii,∰</b>                                       |  |  |  |  |  |  |

3、登录有"帐号密码登录"和"手机号码登录"两种方式。认真阅读登录框下方的使用说明后,按规定方法登录。

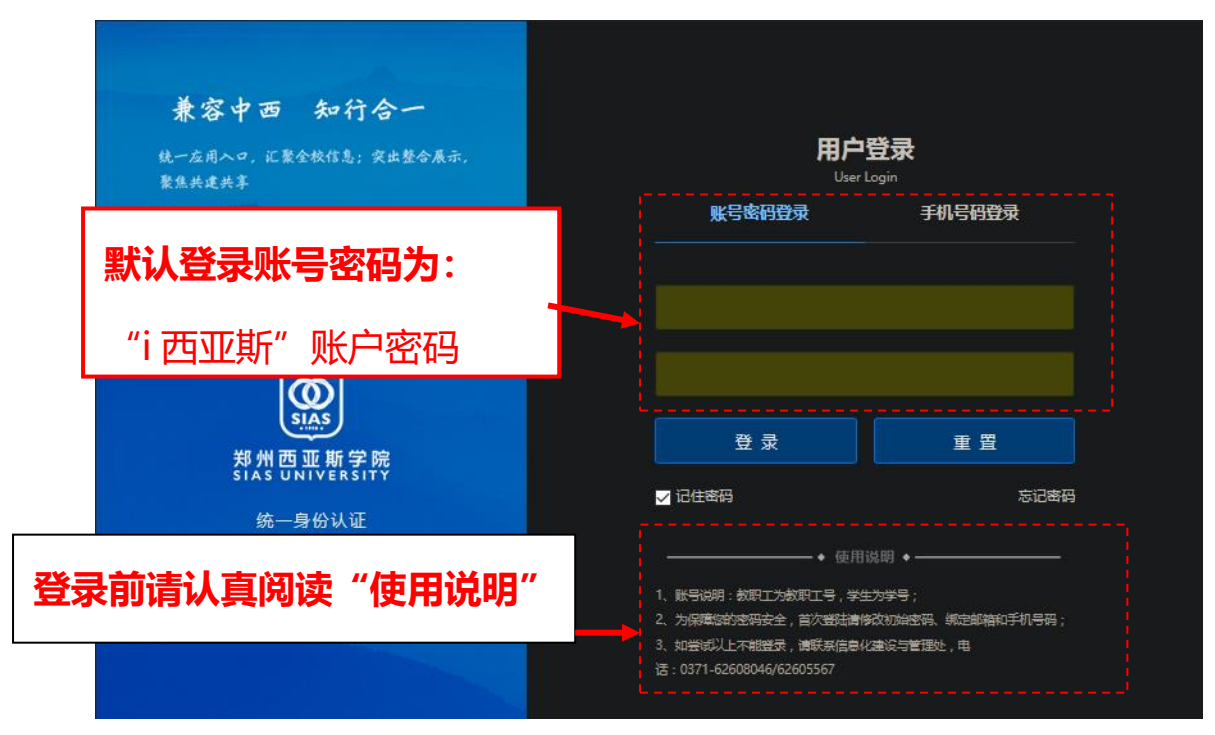

页面将自动跳转到中国知网首页,并在右上角"欢迎"后面显示"郑州西亚斯国际学院",说明已经登陆成功。这样就可以像在校园网一样下载和阅览文献了。

|            | <b>20</b><br>共担历史使 | )20 中 <br>L命・共建金 | 国 学 木 期 刊 未 来 论 坛<br> 新生态・共谋高质量发展・共创期刊本。<br>2020年12月17-18日 |         |    | 未来   |       |        | >    |     |           |              |   |
|------------|--------------------|------------------|------------------------------------------------------------|---------|----|------|-------|--------|------|-----|-----------|--------------|---|
|            |                    |                  | 手机版                                                        | ENGLISH | 充值 | 帮助 个 | 人/机构馆 | 我的CNKI | 欢迎   | 郑州西 | SIZHT     | 个人登获         | • |
|            | - Je               |                  |                                                            |         |    |      |       | 1      |      |     |           |              |   |
| <b>页 ▼</b> | 中文文                | 献、外文文献           | /                                                          |         | _  |      |       |        |      | Q   | 高级检索出版物检索 | · ><br>튄 - > |   |
| 明刊         | 🛛 博硕               | 🗳 会议             | 2报                                                         | ¥E 🗖    | 年鉴 | ■ 专利 | J 💴   | 标准     | 🛛 成果 |     |           |              |   |
|            | 法律法规               | 政府文件             | 企业标                                                        | 售 科技    | 掘告 | 政府采  | M     |        |      |     |           |              |   |

请访问我校图书馆网站 (http://lib.sias.edu.cn/) 首页"快速通道"中的"远程 访问",获取更多校外访问馆藏电子资源的方法。(目前可校外访问的资源包括: 中国知网、万方数据知识服务平台、iLearning 外语自主学习资源平台、畅想之 星电子图书平台、读秀学术搜索)